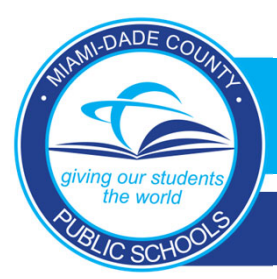

DADESCHOOLS PARENT PORTAL

Accessing the New Parent Portal

 Open a web browser and go to dadeschools.net. Click Portal and select Parents from the drop-down.

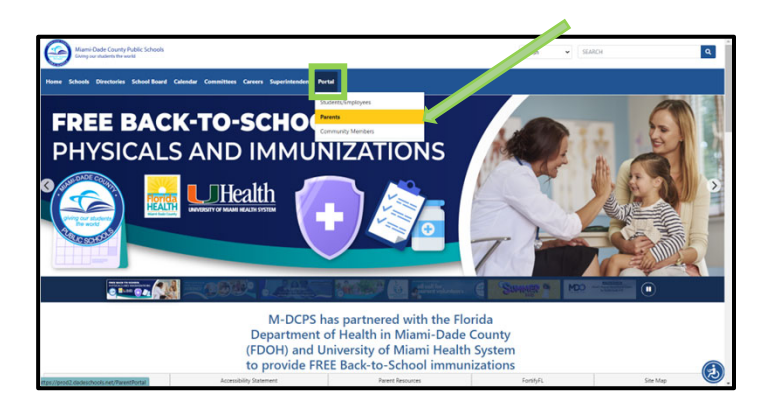

 <u>Apple Users:</u> Click Sign in with Apple. Then enter your Apple ID, password and click on the arrow. Select Continue.

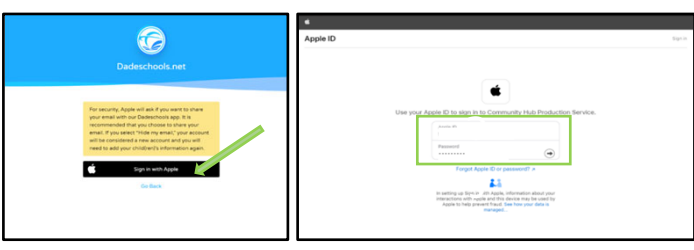

2. Select to log in using your **Apple ID** or **Google ID**. Note: If you choose **Sign In with MDCPS** you will need to log in with your Parent

Account Number and will be directed to the former version of the Parent Portal.

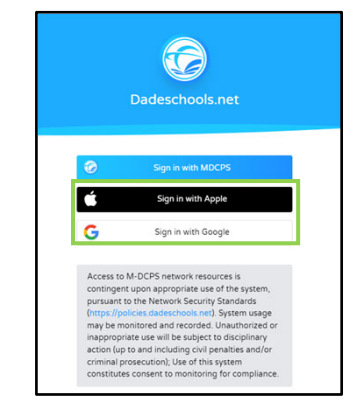

3. <u>Android Users:</u> Click Sign in with Google. Then enter your Google ID, password and click Next.

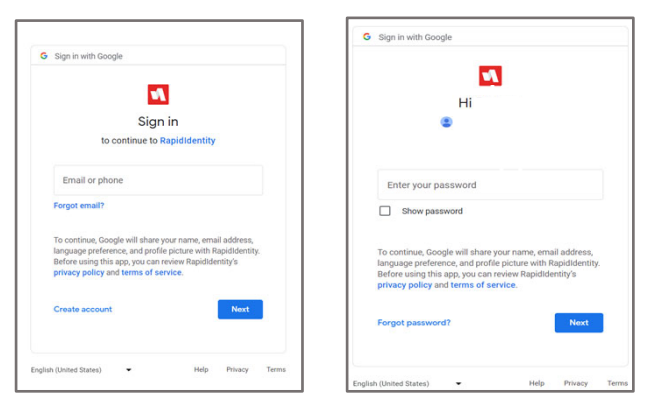

#### 4. You will now be logged in to the new Parent Portal.

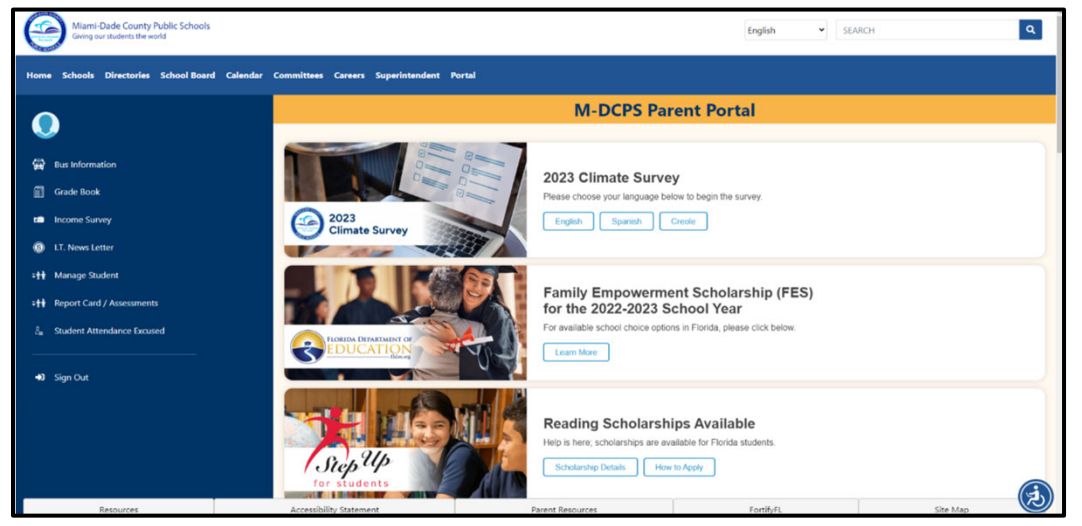

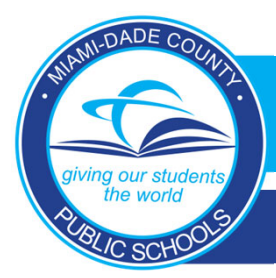

DADESCHOOLS PARENT PORTAL

### New Parent Portal Navigation Guide

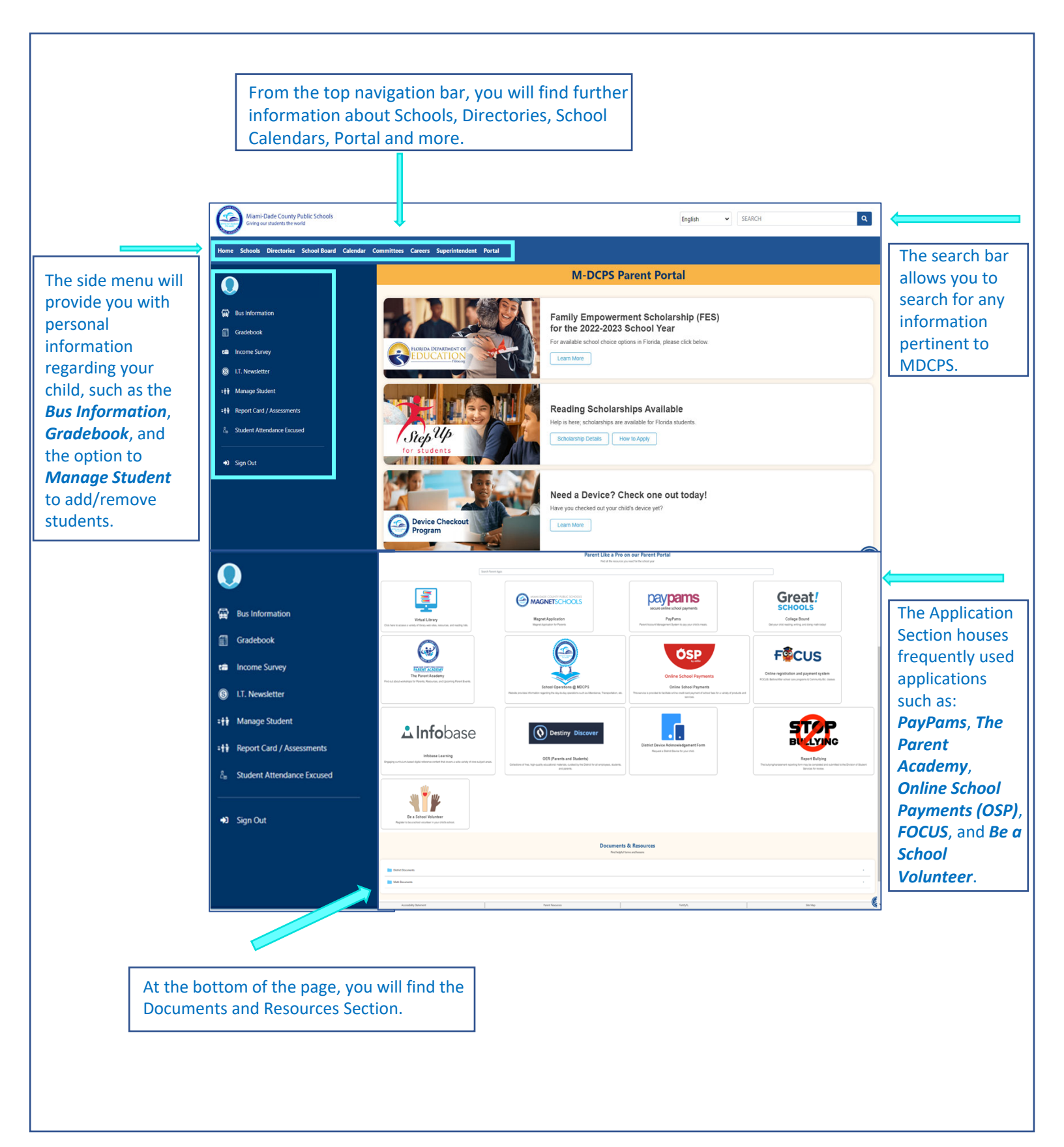

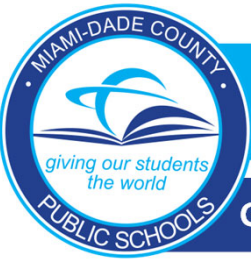

GUÍA PARA INICIAR SESIÓN PASO POR PASO EN LOS DISPOSITIVOS ANDROID

1. Abra la Aplicación Móvil DADESCHOOLS en su dispositivo ANDROID, seleccione "<u>Sign-In with</u> <u>Google</u>" (*Inicie Sesión con Google*).

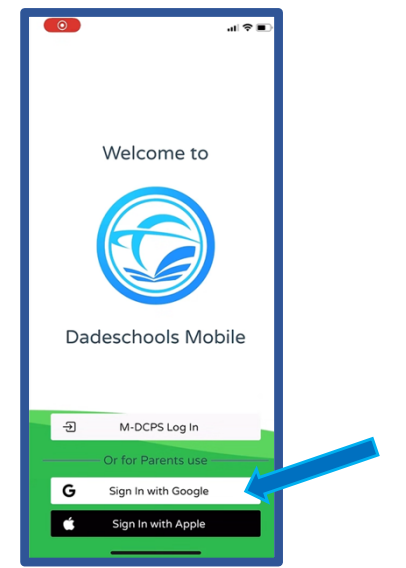

3. Elija la dirección de correo electrónico que utiliza para su <u>cuenta de ID de</u> <u>Google</u>.

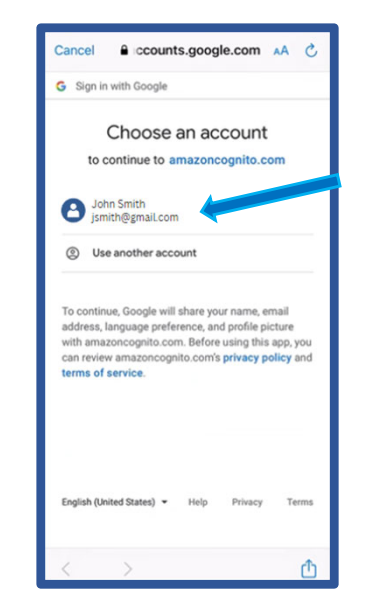

2. Elija "<u>Continue</u>" (Continuar) en las opciones del menú emergente.

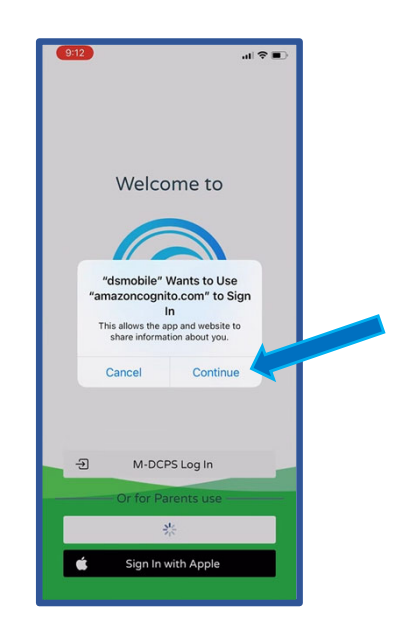

4. Introduzca la contraseña de su cuenta de ID de Google y seleccione "<u>Next</u>."

| • o.g.    | in with Google     |                              |           |  |
|-----------|--------------------|------------------------------|-----------|--|
|           | Hi De<br>G mdcpsde | eveloper<br>veloper@gmail.co | om        |  |
| Enter     | your password —    |                              | -         |  |
| Forgot    | password?          |                              | Next      |  |
|           |                    |                              |           |  |
| English ( | United States) 👻   | Help Priva                   | icy Terms |  |

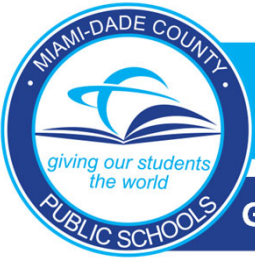

GUÍA PARA INICIAR SESIÓN PASO POR PASO EN LOS DISPOSITIVOS ANDROID

5. Será llevado de regreso a la sección de "Sign-In" (Inicio de Sesión), mientras se carga la aplicación.

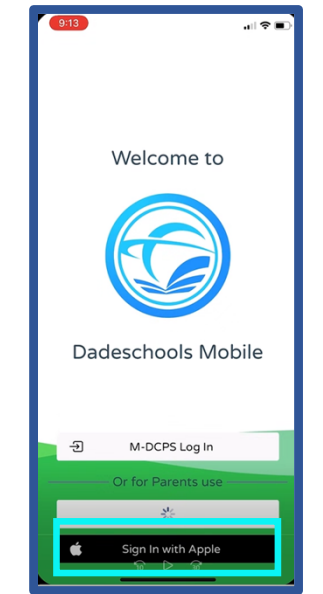

6. Ahora puede acceder en
 "DADESCHOOLS Mobile App"
 (Aplicación Móvil DADESCHOOLS).

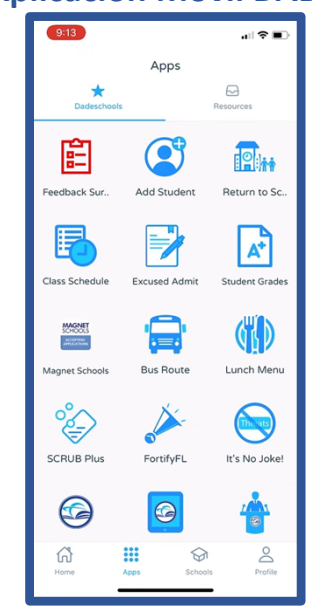

### ¿Cómo encontrar su identificación (ID) de Google?

Abra la configuración (Settings) en su dispositivo y seleccione su nombre. La dirección de correo electrónico que muestra debajo de su nombre es su identificación (ID) de Google (Google ID).

| 11:22 @ @ ▲ () @ • № 56 <sup>8</sup> af 81% m       | 11:22 ▲ @ @ <b>○ @ • ≌ sc</b> <sup>®</sup> al 81% 🕯 |
|-----------------------------------------------------|-----------------------------------------------------|
| Settings                                            | く Samsung account へ :                               |
| Your Name<br>Samsung account Username@gmail.com     |                                                     |
| Connections<br>Wi-Fi + Bluetooth + Airplane mode    | Your Name<br>Username@gmail.com                     |
| Connected devices Quick Share · Android Auto        | Profile info                                        |
| Modes and Routines<br>Modes + Routines              | Devices<br>Galaxy S9 and 2 other devices            |
| Sounds and vibration<br>Sound mode · Ringtone       | Places<br>Payments and benefits                     |
| Status bar + Do not disturb                         | Security and privacy                                |
| Dioplay                                             | Apps and features                                   |
| Brightness • Eye comfort shield • Navigation<br>bar | Samsung Cloud     Sync + Back up + Restore          |
| S to # <                                            | Sharing with Galaxy users                           |
| III O <                                             |                                                     |

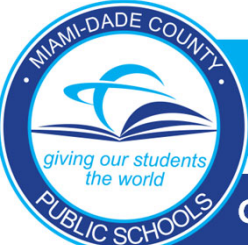

### GUÍA PARA INICIAR SESIÓN PASO POR PASO EN LOS DISPOSITIVOS ANDROID

#### **Preguntas Frecuentes**

1. Necesito una dirección de correo electrónico de Gmail para acceder a mi "Parent Portal" (Portal para Padres de Familia) en la DADESCHOOLS Mobile App" (Aplicación Móvil Dadeschools) si utilizo un dispositivo Android?

No, pero la dirección de correo electrónico que utiliza usted para su ID de Google debe ser la misma dirección de correo electrónico que utiliza como cuenta del "Parent Portal" (Portal para Padres de Familia).

2. ¿Qué sucede si la dirección de correo electrónico que utilizo en mi cuenta "Parent Portal" (Portal para Padres de Familia) es diferente a la que utilizo para mi ID de Google (dispositivos Android) o ID de Apple (dispositivos iOS)?

Si la dirección de correo electrónico en su cuenta del "Parent Portal" (Portal para Padres de Familia) no es la misma que la de su ID de Google o ID de Apple cuando efectúe "Log-in" (Inicie Sesión) en "Dadeschools Mobile App" (Aplicación Móvil de Dadeschools), en la aplicación móvil de Dadeschools no podrá ver ningún estudiante. Si esto sucede, deberá agregar a los estudiantes nuevamente utilizando el número PIN de 6 dígitos, el cual proporciona el centro escolar de su(s) hijo(s) cuando usted lo solicita presentando una identificación con foto.

# 3. ¿Cómo cambio la dirección de correo electrónico en mi "Parent Portal" (Portal para Padres de Familia) para que coincida con mi ID de Google (dispositivos Android) o ID de Apple (dispositivos iOS)?

Puede cambiar la dirección de correo electrónico en su cuenta del Portal para Padres iniciando "Log-in" (Iniciar Sesión) en su "Parent Portal" (Portal para Padres de Familia) en una computadora de escritorio o portátil, haciendo clic en "Update Personal Info" (Actualizar información personal) bajo la pestaña "My Personal Info" (Mi información personal) en la pestaña "Home" (Inicio). \*\*\*Asegúrese de poder acceder a esa cuenta de correo electrónico para poder restablecer su contraseña, en un futuro, a través del "Parent Portal" (Portal para Padres de Familia).

4. ¿Puedo inscribirme antes de ir al centro escolar, con el fin de poder verificar la identidad y poder vincular a los estudiantes a la cuenta, podiendo ver, a su vez, la información del distrito?

Sí, pero solo podrá ver contenido informativo.

# 5. ¿Qué sucede si el otro padre de familia y yo compartimos una cuenta en el "Parent Portal" (Portal para Padres de Familia?)

Ya no se podrán tener cuentas compartidas. Cada padre deberá tener su propia cuenta del Portal para Padres utilizando la dirección de correo electrónico asociada con su ID de Google (dispositivos Android) o ID de Apple (dispositivos iOS). Solo el padre de familia cuya dirección de correo electrónico coincida con su ID de Google o ID de Apple al iniciar sesión podrá mantener la cuenta. El otro padre deberá registrarse para obtener una nueva cuenta y agregar a los niños usando el "Parent PIN" (CONTRASEÑA de padres de familia) proporcionado por el centro escolar del niño/a.

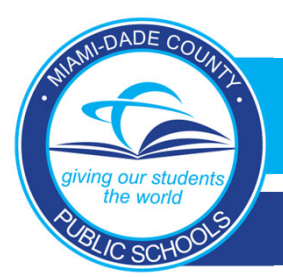

New Parent Sign-in Procedures for Android Devices

1. Open the DADESCHOOLS Mobile Application on your ANDROID device, select <u>Sign in with Google</u>.

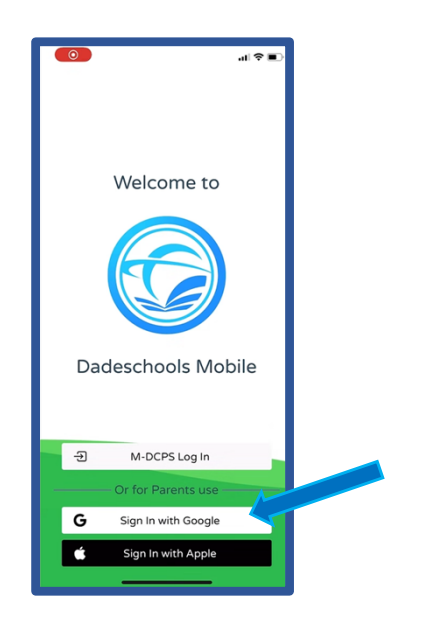

3. Choose the <u>e-mail address</u> you use for your <u>Google ID account</u>.

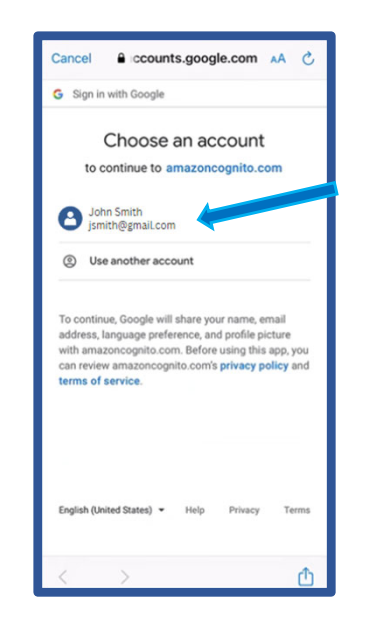

2. Click <u>Continue</u> from the pop-up menu options.

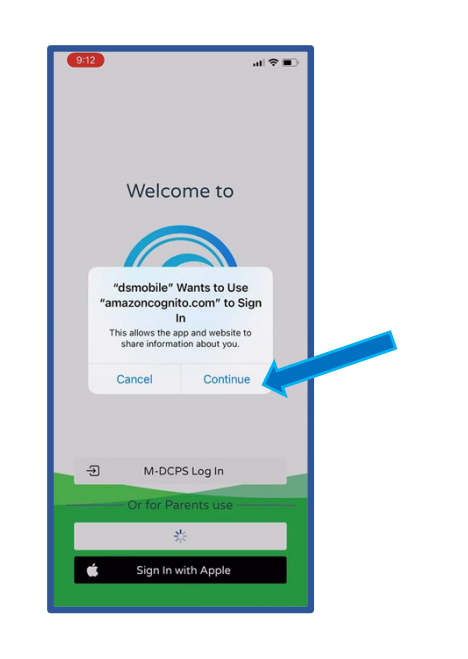

4. Enter your Google ID account password and select <u>Next</u>.

| • 01 1      | the Occurring       |              |    |  |
|-------------|---------------------|--------------|----|--|
| Sign in     | with Google         |              | _  |  |
|             | Hi Develor          | ber          |    |  |
|             | mdcpsdeveloper@g    | amail.com    |    |  |
|             |                     |              |    |  |
| - Enter vo  | ir password         |              |    |  |
| C Liner yo  | a passion           |              |    |  |
|             |                     |              |    |  |
| She         | ow password         |              |    |  |
|             |                     |              |    |  |
| Forget p    | assword?            | Next         |    |  |
| rongorp     |                     | HUAT         |    |  |
|             |                     |              |    |  |
|             |                     |              |    |  |
|             |                     |              |    |  |
|             |                     |              |    |  |
|             |                     |              |    |  |
|             |                     |              |    |  |
|             |                     |              |    |  |
| English (Ur | ited States) 👻 Help | Privacy Ten  | ns |  |
| English (Ur | ted States) 👻 Help  | Privacy Terr | ns |  |

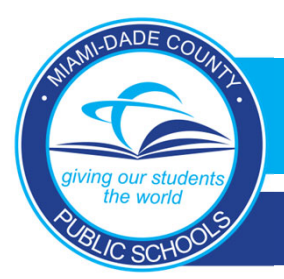

New Parent Sign-in Procedures for Android Device

5. You will be taken back to the sign-in section, while the application loads.

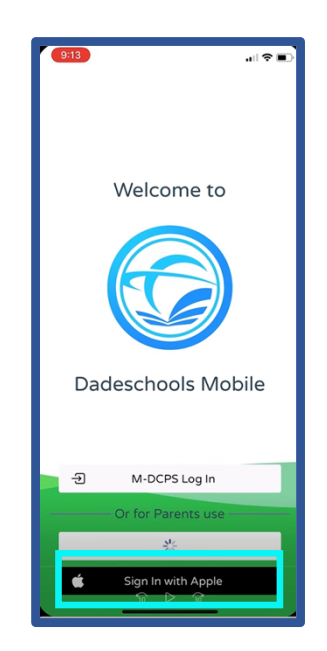

6. You may now access the DADESCHOOLS Mobile App.

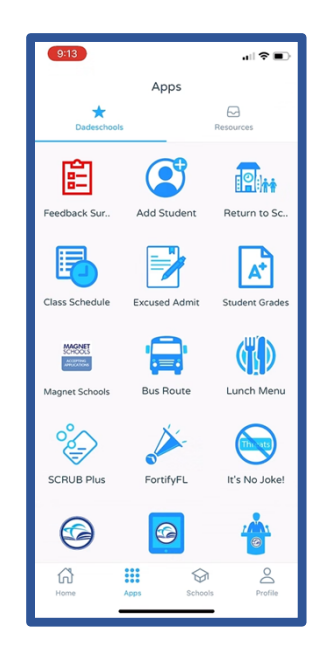

### How to Find your Google ID:

Open Settings on your device and select your name. The e-mail address displayed under your name is your Google ID.

| Settings                                                       | < Samsung account Q :                                                                      |
|----------------------------------------------------------------|--------------------------------------------------------------------------------------------|
| Your Name<br>Samsung account<br>com                            |                                                                                            |
| Connections<br>WI-Fi · Bluetooth · Airplane mode               | Your Name                                                                                  |
| Connected devices     Quick Share • Android Auto               | Profile info                                                                               |
| Modes and Routines<br>Modes • Routines                         | Devices<br>Galaxy S9 and 2 other devices                                                   |
| Sounds and vibration<br>Sound mode + Ringtone                  | Places<br>Payments and benefits                                                            |
| Status bar + Do not disturb                                    | Security and privacy                                                                       |
| Display<br>Brightness - Eye comfort shield - Navigation<br>bar | Apps and features           Omega         Samsung Cloud           Sync + Back up + Restore |
| 🖹 🕃 🕫 # <                                                      | Sharing with Galaxy users                                                                  |
|                                                                |                                                                                            |

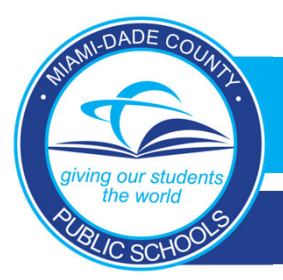

# New Parent Sign-in Procedures for Android Device

### **Frequently Asked Questions**

1. Do I need a Gmail email address to access my Parent Portal on the Dadeschools Mobile app if I am using an Android device?

No, but the email address you use for your Google ID will have to match the email address on your Parent Portal account.

2. What happens if the email address I use for my Parent Portal account is different from the one I use for my Google ID (Android devices) or Apple ID (iOS devices)?

If the email address on your Parent Portal account does not match the one on your Google ID or Apple ID, when you log into the Dadeschools Mobile App, you will not see any student(s). If this happens, you will need to add the students again using the 6-digit PIN number provided by your child(ren)'s school upon presenting picture ID.

**3.** How do I change the email address on my Parent Portal to match my Google ID (Android devices) or Apple ID (iOS devices)?

You may change the email address on your Parent Portal account by logging into your Parent Portal on a desktop or laptop computer, and clicking [Update Personal Info] under My Personal Info from the Home tab.

4. Can I register prior to going to the school for identity verification and student linking, so that I can see district information?

Yes, but you will only see informational content.

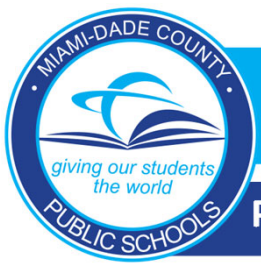

Procedimientos nuevos para Iniciar Sesión en los dispositivos Apple

1. Abra la Aplicación Móvil DADESCHOOLS en su dispositivo Apple, seleccione "<u>Sign-</u> <u>In with Apple</u>" (Inicie Sesión con Apple).

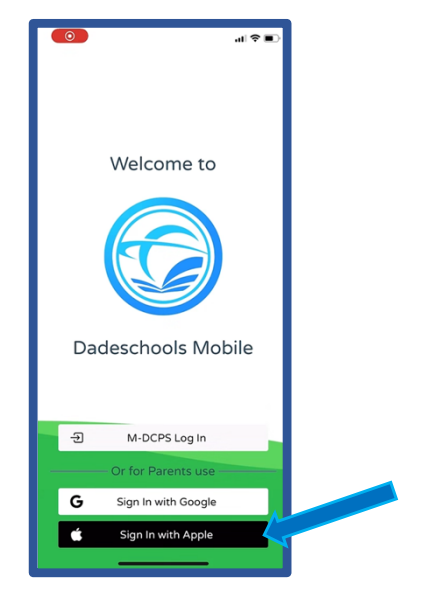

 Por favor seleccione "Share my e-mail address" (Comparta mi dirección de correo electrónico) para que pueda compartir su correo electrónico con el "Parent Portal" (Portal para Padres de Familia) y poder así, tener acceso a la información de su(s) hijo(s). Elija "<u>Continue</u>" (Continúe) para iniciar sesión con su ID de Apple.

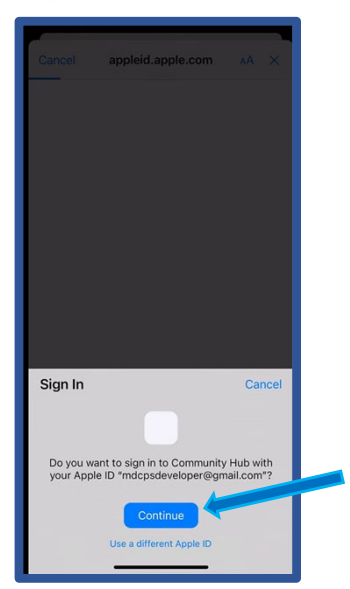

2. Elija "<u>Continue</u>" (Continuar) en las opciones del menú emergente.

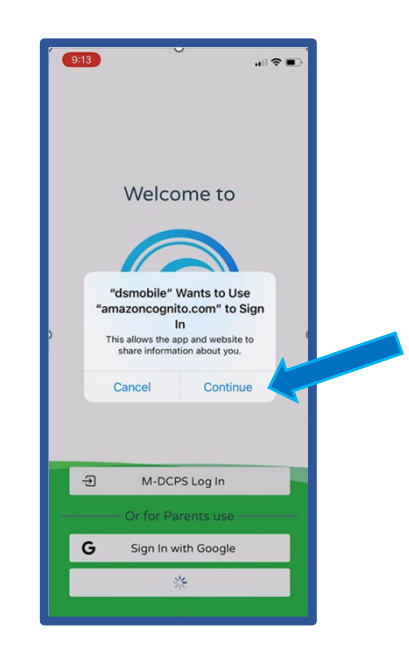

4. Seleccione "<u>Done</u>" (Terminado).

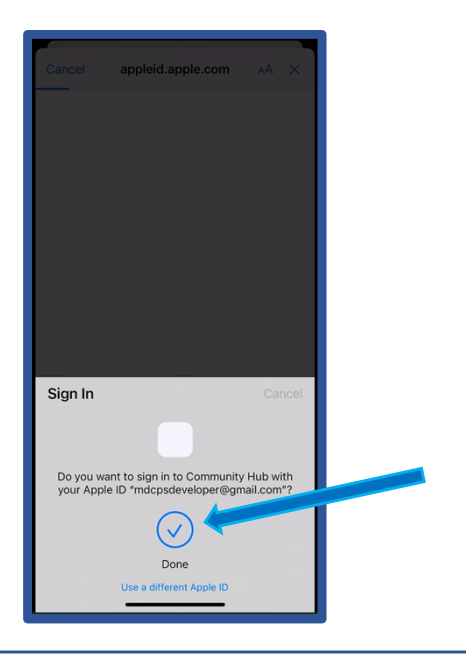

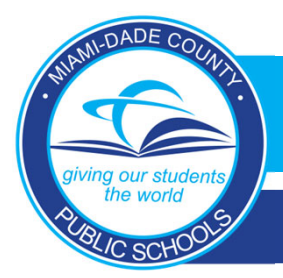

New Parent Sign-in Procedures for Apple Devices

5. Será llevado de regreso a la sección de "Sign-In" (Inicio de Sesión), mientras se carga la aplicación.

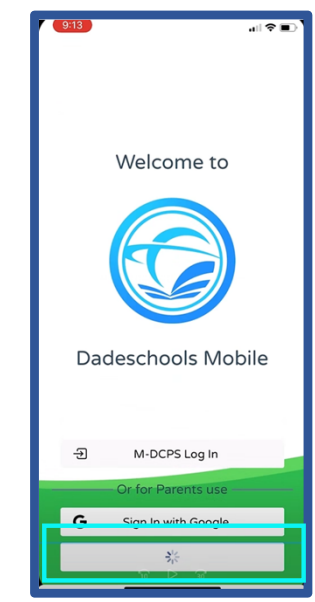

6. Ahora ha accedido o iniciado la sesión ("Signed-In") en la Aplicación Móvil DADESCHOOLS.

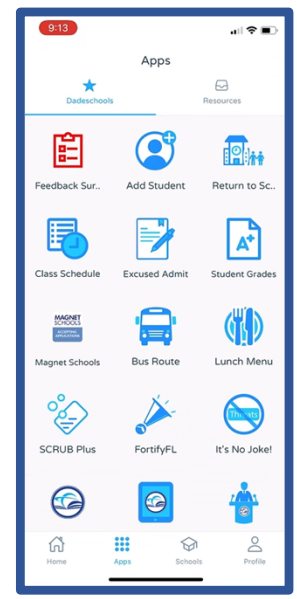

¿Cómo encontrar su identificación (ID) de Apple?

Abra la configuración (Settings) en su dispositivo y seleccione su nombre. La dirección de correo electrónico que muestra debajo de su nombre es su identificación (ID) de Apple.

| Settings                                 |            | Settings Apple ID                      |     |
|------------------------------------------|------------|----------------------------------------|-----|
| Apple User<br>Apple ID, iCloud, iTunes 8 | App Store  |                                        |     |
| Turn On Two-Factor Authentic             | cation 1 > | Apple User<br>mdcpsdeveloper@gmail.com | . 🦊 |
| Software Update Will Be Auto             | Insta 1    | Name, Phone Numbers, Email             |     |
|                                          | •          | Password & Security                    |     |
| Airplane Mode                            |            | Payment & Shipping                     | Non |
| ᅙ Wi-Fi                                  | 5G >       | Subscriptions                          |     |
| 8 Bluetooth                              | On >       | iCloud                                 |     |
| (1) Cellular                             | >          | Tunes & App Store                      |     |
| Personal Hotspot                         | Off >      | Find My                                |     |
| VPN VPN                                  |            | Set Up Family Sharing                  |     |

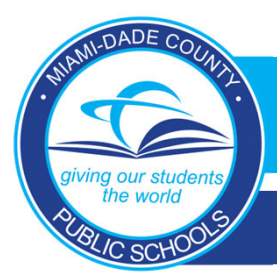

## New Parent Sign-in Procedures for Apple Devices

#### **Preguntas Frecuentes**

1. ¿Necesito una dirección de correo electrónico de Gmail para acceder a mi "Parent Portal" (Portal para Padres de Familia) en la DADESCHOOLS Mobile App" (Aplicación Móvil Dadeschools) si estoy usando un dispositivo Android?

No, pero la dirección de correo electrónico que utiliza usted para su ID de Google debe ser la misma dirección de correo electrónico que utiliza como cuenta del "Parent Portal" (Portal para Padres de Familia).

2. ¿Qué sucede si la dirección de correo electrónico que utilizo en mi cuenta "Parent Portal" (Portal para Padres de Familia) es diferente a la que utilizo para mi ID de Google (dispositivos Android) o ID de Apple (dispositivos iOS)?

Si la dirección de correo electrónico en su cuenta del "Parent Portal" (Portal para Padres de Familia) no es la misma que la de su ID de Google o ID de Apple cuando efectúe "Log-in" (Inicie Sesión) en "Dadeschools Mobile App" (Aplicación Móvil de Dadeschools), en la aplicación móvil de Dadeschools no podrá ver ningún estudiante. Si esto sucede, deberá agregar a los estudiantes nuevamente utilizando el número PIN de 6 dígitos, el cual proporciona la escuela de su(s) hijo(s) cuando usted lo solicita presentando una identificación con foto.

3. ¿Cómo cambio la dirección de correo electrónico en mi "Parent Portal" (Portal para Padres de Familia) para que coincida con mi ID de Google (dispositivos Android) o ID de Apple (dispositivos iOS)?

Puede cambiar la dirección de correo electrónico en su cuenta del Portal para Padres iniciando "Login" (Iniciar Sesión) en su "Parent Portal" (Portal para Padres de Familia) en una computadora de escritorio o portátil, haciendo clic en "Update Personal Info" (Actualizar información personal) bajo la pestaña "My Personal Info" (Mi información personal) en la pestaña "Home" (Inicio). \*\*\*Asegúrese de poder acceder a esa cuenta de correo electrónico para poder restablecer su contraseña, en un futuro, a través del "Parent Portal" (Portal para Padres de Familia).

4. ¿Puedo inscribirme antes de ir al centro escolar, con el fin de poder verificar la identidad y poder vincular a los estudiantes a la cuenta, pudiendo ver, a su vez, la información del distrito?

Sí, pero solo podrá ver contenido informativo.

5. ¿Qué sucede si el otro padre de familia y yo compartimos una cuenta en el "Parent Portal" (Portal para Padres de Familia?)

Ya no se podrán tener cuentas compartidas. Cada padre deberá tener su propia cuenta del Portal para Padres utilizando la dirección de correo electrónico asociada con su ID de Google (dispositivos Android) o ID de Apple (dispositivos iOS). Solo el padre de familia cuya dirección de correo electrónico coincida con su ID de Google o ID de Apple al iniciar sesión podrá mantener la cuenta. El otro padre deberá registrarse para obtener una nueva cuenta y agregar a los niños usando el "Parent PIN" (CONTRASEÑA de padres de familia) proporcionado por la escuela del niño/a.

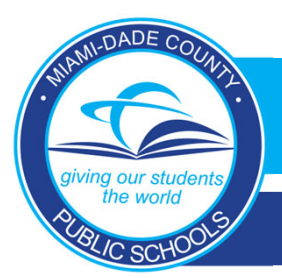

New Parent Sign-in Procedures for Apple Devices

1. Open the DADESCHOOLS Mobile Application on your Apple device, select <u>Sign In with Apple</u>.

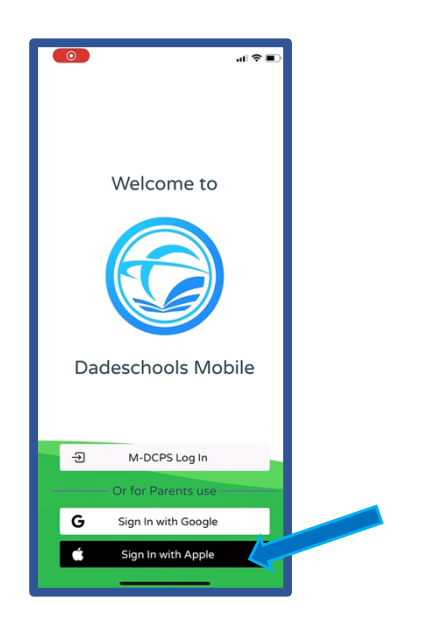

3. Choose <u>Continue</u> to sign in with your Apple ID.

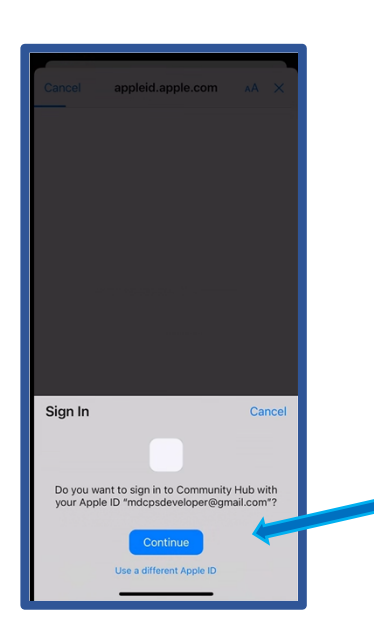

2. Choose <u>Continue</u> from the pop-up menu options.

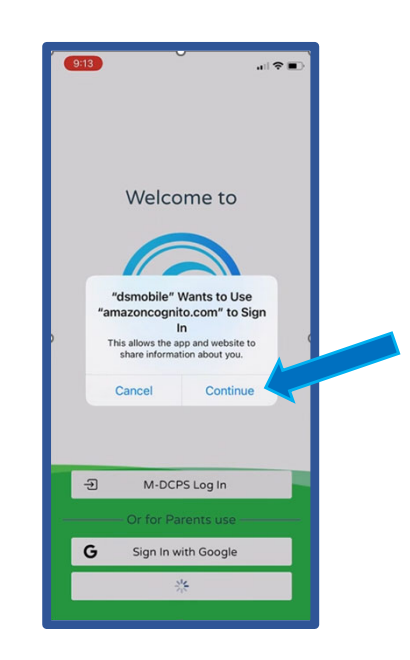

4. Select <u>Done</u>.

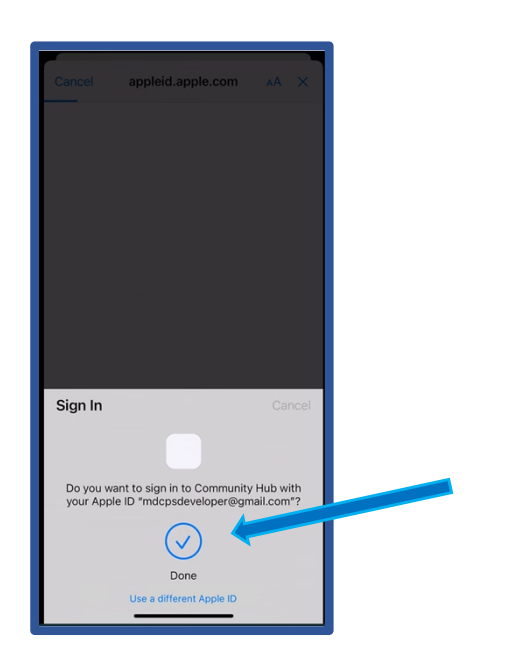

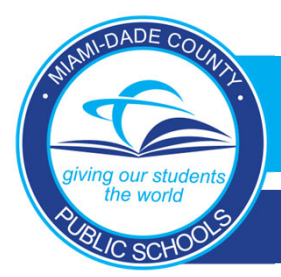

New Parent Sign-in Procedures for Apple Devices

5. You will be taken back to the sign-in section, while the application loads.

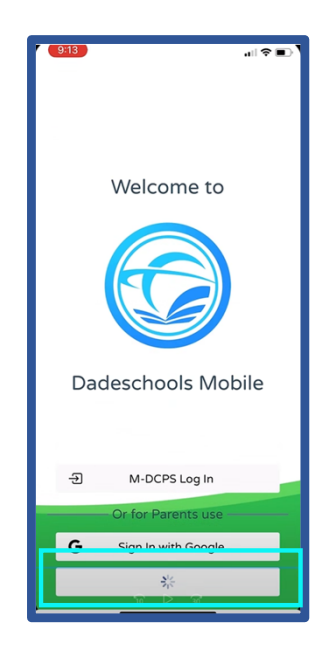

6. You are now signed in to the DADESCHOOLS Mobile App.

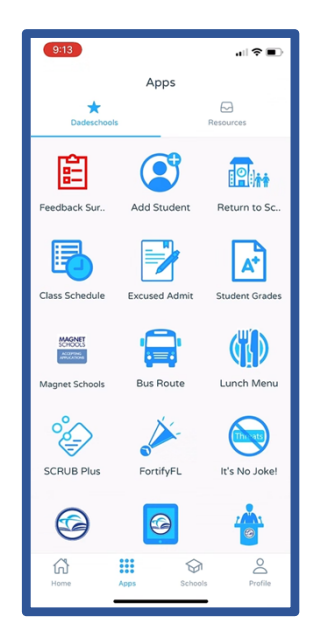

### How to Find your Apple ID:

Open Settings on your device and select your name. The e-mail address displayed under your name is your Apple ID.

| Settings                                     |              | Settings Apple ID                    |        |
|----------------------------------------------|--------------|--------------------------------------|--------|
| Apple User<br>Apple ID, iCloud, iTunes & App | Store        |                                      |        |
| Turn On Two-Factor Authentication            | n <b>1</b> > | Apple User<br>mdcpsdeveloper@gmail.c | om     |
| Software Update Will Be Auto Insta           |              | Name, Phone Numbers, Email           | >      |
|                                              |              | Password & Security                  | >      |
| Airplane Mode                                |              | Payment & Shipping                   | None > |
| ᅙ Wi-Fi                                      | 5G >         | Subscriptions                        | >      |
| Bluetooth                                    | On >         | iCloud                               |        |
| (1) Cellular                                 | >            | ITunes & App Store                   | >      |
| Personal Hotspot                             | Off >        | Find My                              | >      |
| VPN VPN                                      |              | Set Up Family Sharing                | >      |

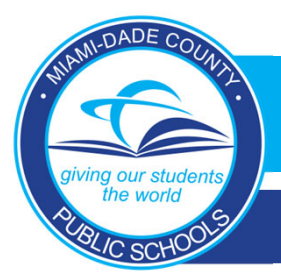

## New Parent Sign-in Procedures for Apple Devices

### **Frequently Asked Questions**

**1. Do I need a Gmail email address to access my Parent Portal on the Dadeschools Mobile app if I am using an Android device?** 

No, but the email address you use for your Google ID will have to match the email address on your Parent Portal account.

2. What happens if the email address I use for my Parent Portal account is different from the one I use for my Google ID (Android devices) or Apple ID (iOS devices)?

If the email address on your Parent Portal account does not match the one on your Google ID or Apple ID, when you log into the Dadeschools Mobile App, you will not see any student(s). If this happens, you will need to add the students again using the 6-digit PIN number provided by your child(ren)'s school upon presenting picture ID.

**3.** How do I change the email address on my Parent Portal to match my Google ID (Android devices) or Apple ID (iOS devices)?

You may change the email address on your Parent Portal account by logging into your Parent Portal on a desktop or laptop computer, and clicking [Update Personal Info] under My Personal Info from the Home tab.

4. Can I register prior to going to the school for identity verification and student linking, so that I can see district information?

Yes, but you will only see informational content.